#### **AWS Cloud EC2**

#### **1. EC2 instance creation**

a. List of instances created with first name and last name:

| aws III Services Q. Seco | ich for sei | vices, feotures, | Koga, di  | es, and more                | [Alt+5].       |    |               |    |                |         |        |                  | ×.     | 4          | Ø           | k Virginia 🕯 |     | semmeljete |
|--------------------------|-------------|------------------|-----------|-----------------------------|----------------|----|---------------|----|----------------|---------|--------|------------------|--------|------------|-------------|--------------|-----|------------|
| New EC2 Experience X     | Inst        | ances (2)        | fa        |                             |                |    |               | _  | C              | Connect | Instan | ce state ¥       | Action | : <b>T</b> | Launch      | instance     | E [ |            |
| FC2 Dashtmard            | ۹           | Find instance b  | y attribu | ite ar tog (case-sensitive) |                |    |               |    |                |         |        |                  |        |            |             | < 1          | 3   | ۲          |
| EC2 Global View          | D.          | Name             |           | Instance ID                 | Instance state |    | Instance type | Ψ. | Status check   | Alaem   | status | Availability Zon | 90 V   | Pub        | lic IPv4 DN | 5 1          | 11  | Public IP  |
| Events                   | D.          | Sravani          |           | 1-0db92858ef0c4a60f         | @ Running      | 00 | t2.micro      |    | @ Initializing | No alar | ms +   | us-east-1b       |        | e;2        | 44-212-10-  | 37.com       |     | 44.212.10  |
| Tags                     |             | Vulupala         |           | 1-07fc995cfd71d6e38         | @ Running      | QQ | t2.micro      |    | ÷              | No alar | ms +   | us-east-1c       |        | ec2        | 54-227-18   | 3-65.cp      |     | 54.227.11  |
| Limits                   | 8           |                  |           |                             |                |    |               |    |                |         |        |                  |        |            |             |              |     |            |

b. Connect to the first instance using key pair:

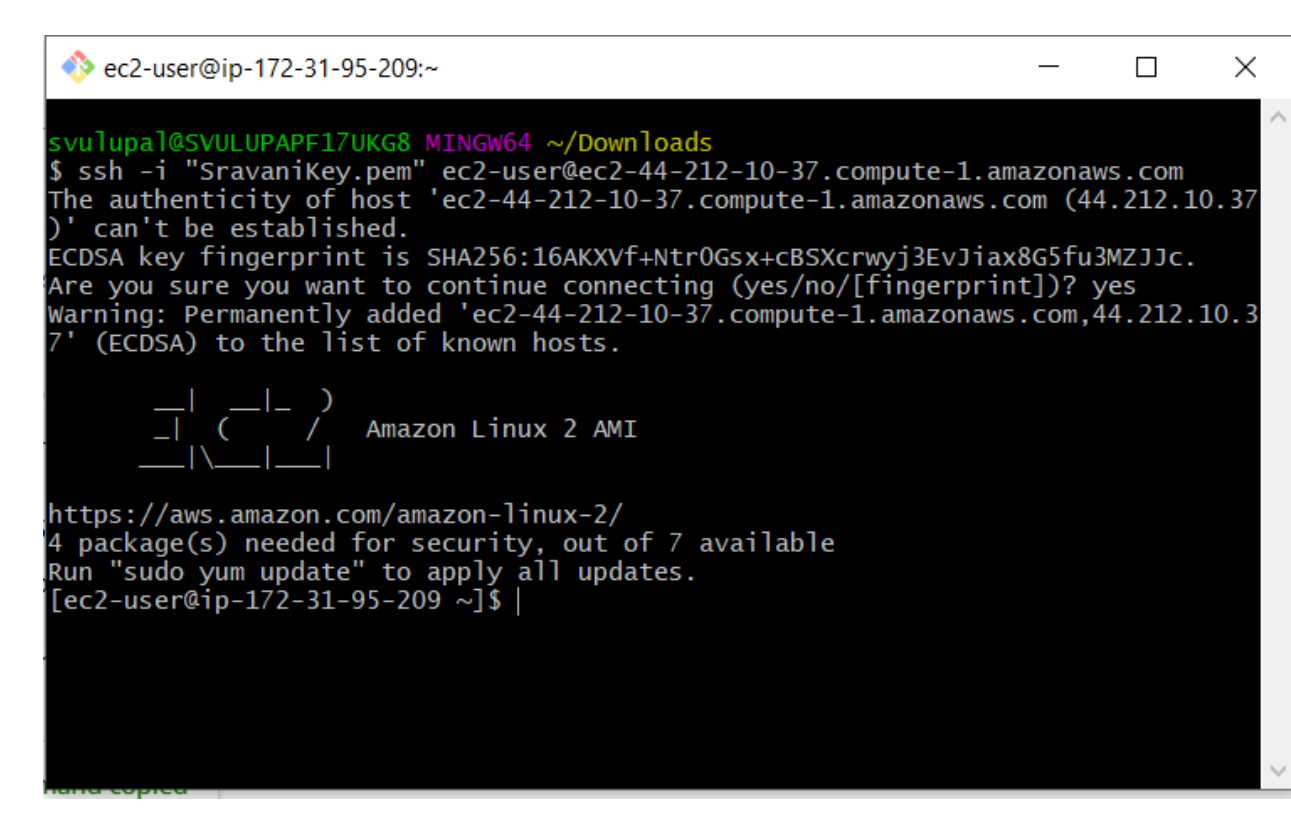

## 2. EBS (Elastic Block Storage)

a. Create a Volume from Volumes menu:

| ⊘ Su | ccessfully created | l volu | ime <u>vol-060495e604740d</u> | <u>070</u> . |      |   |       |   |      |   |            |   |            |    |                      |       |                   | ×   |
|------|--------------------|--------|-------------------------------|--------------|------|---|-------|---|------|---|------------|---|------------|----|----------------------|-------|-------------------|-----|
| Vol  | umes (1/3)         |        |                               |              |      |   |       |   |      |   |            |   |            |    | C A                  | tions | Create volu       | ime |
| Q    | Search             |        |                               |              |      |   |       |   |      |   |            |   |            |    |                      |       | < 1 >             | ۲   |
|      | Name               | v      | Volume ID                     | v            | Type | v | Size  | v | IOPS | v | Throughput | V | Snapshot   | v  | Created              | V     | Availability Zone | Δ.  |
| U    | 7                  |        | vol-0786e9bb6f04a468          | 88           | gp2  |   | 8 GiB |   | 100  |   |            |   | snap-07bb8 | 51 | 2022/10/20 10:09 GMT | +5:   | us-east-1c        |     |
|      | SravaniVolume      |        | vol-060495e604740d0           | 70           | gp2  |   | 1 GiB |   | 100  |   | 127        |   | 111        |    | 2022/10/20 10:18 GMT | +5:   | us-cast-1c        |     |
|      | -                  |        | vol-Oec118a47bd7cf73          | 9            | gpZ  |   | 8 GiB |   | 100  |   | 140        |   | snap-07bb8 | 51 | 2022/10/20 10:07 GMT | +5:   | us-east-1b        |     |
|      |                    |        |                               |              |      |   |       |   |      |   |            |   |            |    |                      |       |                   |     |

b. Attach volume to EC2 instance:

EC2 > Volumes > vol-060495e604740d070 > Attach volume

# Attach volume Info

Attach a volume to an instance to use it as you would a regular physical hard disk drive.

| Basic details                                                                                                    |        |               |
|----------------------------------------------------------------------------------------------------|--------|---------------|
| Volume ID                                                                                                    |        |               |
| D vol-060495e604740d070 (SravaniVolume)                                                                                                    |        |               |
| Availability Zone                                                                                                    |        |               |
| us-east-1c                                                                                                    |        |               |
| Instance Info                                                                                                    |        |               |
| i-07fc995cfd71d6e38 🔻 C                                                                                                    |        |               |
| Only instances in the same Availability Zone as the selected volume are displayed. Device name Info                                                                                      |        |               |
| /dev/sdf                                                                                                    |        |               |
| Recommended device names for Linux: /dev/sda1 for root volume. /dev/sd[f-p] for data volumes.                                                                                            |        |               |
| ③ Newer Linux kernels may rename your devices to /dev/xvdf through /dev/xvdp internally, even when the device name entered here (and shown in the details) is /dev/sdf through /dev/sdp. |        |               |
|                                                                                                    | Cancel | Attach volume |

c. Make a file system after attaching the volume, mount file system, create files and un mount :

```
[ec2-user@ip-172-31-16-223 ~]$ sudo su
[root@ip-172-31-16-223 ec2-user]# lsblk
NAME
        MAJ:MIN RM SIZE RO TYPE MOUNTPOINT
xvda
        202:0
                 0
                      8G 0 disk
                      8G 0 part /
∟xvda1 202:1
                  0
xvdf
        202:80
                  0
                      1G 0 disk
[root@ip-172-31-16-223 ec2-user]# mkdir Sravani
[root@ip-172-31-16-223 ec2-user]# fisk -]
bash: fisk: command not found
[root@ip-172-31-16-223 ec2-user]# dfisk -]
bash: dfisk: command not found
[root@ip-172-31-16-223 ec2-user]# fdisk -]
Disk /dev/xvda: 8 GiB, 8589934592 bytes, 16777216 sectors
Units: sectors of 1 * 512 = 512 bytes
Sector size (logical/physical): 512 bytes / 512 bytes
I/O size (minimum/optimal): 512 bytes / 512 bytes
Disklabel type: gpt
Disk identifier: 7F24463C-2CA8-4011-B531-E8704FF21B48
Device
              Start
                          End Sectors Size Type
/dev/xvda1
               4096 16777182 16773087
                                          8G Linux filesystem
/dev/xvda128 2048
                        4095
                                  2048
                                          1M BIOS boot
Partition table entries are not in disk order.
Disk /dev/xvdf: 1 GiB, 1073741824 bytes, 2097152 sectors
Units: sectors of 1 * 512 = 512 bytes
Sector size (logical/physical): 512 bytes / 512 bytes
I/O size (minimum/optimal): 512 bytes / 512 bytes
[root@ip-172-31-16-223 ec2-user]# mkfs -t xfs /dev/xvdf
meta-data=/dev/xvdf
                                   isize=512
                                                 agcount=4, agsize=65536 blks
                                   sectsz=512
                                                 attr=2, projid32bit=1
                                                  finobt=1, sparse=0
                                   crc=1
                                                 blocks=262144, imaxpct=25
data
                                   bsize=4096
                                   sunit=0
                                                 swidth=0 blks
                                   bsize=4096
naming
         =version 2
                                                  ascii-ci=0 ftype=1
         =internal log
                                   bsize=4096
                                                 blocks=2560, version=2
log
                                   sectsz=512
                                                 sunit=0 blks, lazy-count=1
realtime =none
                                   extsz=4096
                                                 blocks=0, rtextents=0
[root@ip-172-31-16-223 ec2-user]# mount -t xfs /dev/xvdf /home/ec2-user/Sravani
[root@ip-172-31-16-223 ec2-user]# touch SharedFileEBS.txt
[root@ip-172-31-16-223 ec2-user]# cd Sravani/
[root@ip-172-31-16-223 Sravani]# ]s
[root@ip-172-31-16-223 Sravani]# touch SharedFileEBS.txt
[root@ip-172-31-16-223 Sravani]# ]s
SharedFileEBS.txt
[root@ip-172-31-16-223 Sravani]# cd ...
[root@ip-172-31-16-223 ec2-user]# umount /home/ec2-user/Sravani
```

d. Detach the volume from the instance:

| ١V | /olu | mes (1/3)     |                       |    |      |   |       |    |      |   |            |   |              |        | C          | Acti              | ons 🛦                            | Create vo              | stume |
|----|------|---------------|-----------------------|----|------|---|-------|----|------|---|------------|---|--------------|--------|------------|-------------------|----------------------------------|------------------------|-------|
| 1  | Q. 3 | iearch        |                       |    |      |   |       |    |      |   |            |   |              |        |            | Mod               | lify volun                       | ne                     |       |
|    |      | Name 🗸        | Volume ID             | ų. | Type | v | Size  | Ψ. | IOP5 | v | Throughput | 9 | Snapshot 👳   | Create | d          | Crea              | ite snapsl                       | hat                    |       |
| E  |      |               | vol-0786e9bb6f04a4688 |    | gp2  |   | 8 GiB |    | 100  |   | 2          |   | snap-07bb851 | 2022/  | 10/20 10:0 | 9 Crea            | ite snapsl                       | not lifecycle pol      | ICY   |
| E  |      | SravaniVolume | vol-060495e604740d070 | 0  | gp2  |   | 1 GiB |    | 100  |   | 2          |   | (*)          | 2022/  | 10/20 10:1 | B Atta            | da volum                         | (c)<br>(c)             |       |
| 10 | 3    | •             | vol-Oec118a47bd7cf759 |    | gpZ  | _ | 8 GIB | _  | 100  | _ | •          |   | snap-07bb851 | 2022/  | 10/20 10:0 | Det               | sch volun                        | RC                     |       |
|    |      |               |                       |    |      |   |       |    |      |   |            |   |              |        |            | For<br>Mar<br>Mar | e detach<br>age auto<br>age tags | volume<br>-enabled I/O |       |

e. Create another instance in the same availability zone:

|     |                  | 65      |                             |               |      |               |   | <u> </u>            |             |    |                   |   |                       |     |           |
|-----|------------------|---------|-----------------------------|---------------|------|---------------|---|---------------------|-------------|----|-------------------|---|-----------------------|-----|-----------|
| Q   | Find instance by | attribu | ite or tag (case-sensitive) |               |      |               |   |                     |             |    |                   |   | <                     | 1 ) | 0         |
|     | Name             | v       | Instance ID                 | Instance stat | e 🔻  | Instance type | ~ | Status check        | Alarm state | 15 | Availability Zone | v | Public IPv4 DNS       | ♥   | Public IP |
|     | Vulupala         |         | i-07fc995cfd71d6e38         | @ Running     | 00   | t2.micro      |   | 2/2 checks passed   | No alarms   | +  | us-east-1c        |   | ec2-54-227-189-65.co  | a - | 54.227.1  |
| D   | EBSSravani       |         | 1-05c3795fcae7f1201         | @ Running     | ଭ୍ର୍ | t2.micro      |   | Sec                 | No alarms   | +  | us-east-1c        |   | ec2-52-91-138-60.com. |     | 52.91.13  |
|     | Sravani          |         | i-0db92858ef0c4a60f         | @ Running     | QQ   | t2.micro      |   | Ø 2/2 checks passed | No alarms   | +  | us-east-1b        |   | ec2-44-212-10-37.com. | **  | 44.212.10 |
| 1.1 |                  |         |                             |               |      |               | _ |                     |             |    |                   |   |                       |     |           |

f. Attach the same volume to this instance :

| Basic details  Volume ID  vol-060495e604740d070 (SravaniVolume)  Availability Zone us-east-1c  Instance Info  i-06c3795fcae7f1201  v CC  Only instances in the same Availability Zone as the selected volume are displayed.  Device name Info  /dev/sdf Recommended device names for Linux /dev/sda1 for root volume. /dev/sd[f-p] for data volumes.  Newer Linux kernels may rename your devices to /dev/xvdf through /dev/xvdp internally, even when the device name entered here (and shown in the details) is /dev/sdf through /dev/sdp. | ach a volume to an instance to use it as you would a regular physical hard disk drive.       |  |
|----------------------------------------------------------------------------------------------------|----------------------------------------------------------------------------------------------|--|
| Volume ID vol-060495e604740d070 (SravaniVolume) Availability Zone us-east-1c Instance Info i-06c3795fcae7f1201 v C Only instances in the same Availability Zone as the selected volume are displayed. Device name Info /dev/sdf Recommended device names for Linux /dev/sda1 for root volume. /dev/sd[f-p] for data volumes.  I Newer Linux kernels may rename your devices to /dev/xvdf through /dev/xvdp internally, even when the device name entered here (and shown in the details) is /dev/sdf through /dev/sdp.                       | Basic details                                                                                |  |
| <ul> <li>vol-060495e604740d070 (SravaniVolume)</li> <li>Availability Zone us-east-1c Instance Info i-06c3795fcae7f1201</li></ul>                                                                                                    | Volume ID                                                                                    |  |
| Availability Zone<br>us-east-1c<br>Instance Info<br>i-O6c3795fcae7f1201  C<br>Only instances in the same Availability Zone as the selected volume are displayed.<br>Device name Info<br>/dev/sdf<br>Recommended device names for Linux /dev/sda1 for root volume. /dev/sd[f-p] for data volumes.<br>Newer Linux kernels may rename your devices to /dev/xvdf through<br>/dev/xvdp internally, even when the device name entered here (and shown in<br>the details) is /dev/sdf through /dev/sdp.                                             | vol-060495e604740d070 (SravaniVolume)                                                        |  |
| us-east-1c Instance Info i-O6c3795fcae7f1201 C Only instances in the same Availability Zone as the selected volume are displayed. Device name Info /dev/sdf Recommended device names for Linux /dev/sda1 for root volume. /dev/sd[f-p] for data volumes.  Newer Linux kernels may rename your devices to /dev/xvdf through /dev/xvdp internally, even when the device name entered here (and shown in the details) is /dev/sdf through /dev/sdp.                                                                                             | Availability Zone                                                                            |  |
| Instance Info  i-O6c3795fcae7f1201  C Only instances in the same Availability Zone as the selected volume are displayed.  Device name Info /dev/sdf Recommended device names for Linux: /dev/sda1 for root volume. /dev/sd[f-p] for data volumes.  Newer Linux kernels may rename your devices to /dev/xvdf through /dev/xvdp internally, even when the device name entered here (and shown in the details) is /dev/sdf through /dev/sdp.                                                                                                    | us-east-1c                                                                                   |  |
| i-O6c3795fcae7f1201  C Only instances in the same Availability Zone as the selected volume are displayed. Device name Info /dev/sdf Recommended device names for Linux /dev/sda1 for root volume. /dev/sd[f-p] for data volumes.  Newer Linux kernels may rename your devices to /dev/xvdf through /dev/xvdp internally, even when the device name entered here (and shown in the details) is /dev/sdf through /dev/sdp.                                                                                                    | Instance Info                                                                                |  |
| Only instances in the same Availability Zone as the selected volume are displayed. Device name Info /dev/sdf Recommended device names for Linux /dev/sda1 for root volume. /dev/sd[f-p] for data volumes.  Newer Linux kernels may rename your devices to /dev/xvdf through /dev/xvdp internally, even when the device name entered here (and shown in the details) is /dev/sdf through /dev/sdp.                                                                                                    | i-06c3795fcae7f1201 🔹 🖸                                                                      |  |
| Device name Info<br>/dev/sdf<br>Recommended device names for Linux /dev/sda1 for root volume. /dev/sd[f-p] for data volumes.<br>() Newer Linux kernels may rename your devices to /dev/xvdf through<br>/dev/xvdp internally, even when the device name entered here (and shown in<br>the details) is /dev/sdf through /dev/sdp.                                                                                                    | Only instances in the same Availability Zone as the selected volume are displayed.           |  |
| /dev/sdf<br>Recommended device names for Linux /dev/sda1 for root volume. /dev/sd[f-p] for data volumes.<br>③ Newer Linux kernels may rename your devices to /dev/xvdf through<br>/dev/xvdp internally, even when the device name entered here (and shown in<br>the details) is /dev/sdf through /dev/sdp.                                                                                                    | Device name Info                                                                             |  |
| Recommended device names for Linux /dev/sda1 for root volume. /dev/sd[f-p] for data volumes.      Newer Linux kernels may rename your devices to /dev/xvdf through     /dev/xvdp internally, even when the device name entered here (and shown in     the details) is /dev/sdf through /dev/sdp.                                                                                                    | /dev/sdf                                                                                     |  |
| Newer Linux kernels may rename your devices to /dev/xvdf through<br>/dev/xvdp internally, even when the device name entered here (and shown in<br>the details) is /dev/sdf through /dev/sdp.                                                                                                    | Recommended device names for Linux /dev/sda1 for root volume. /dev/sd[f-p] for data volumes. |  |
| /dev/xvdp internally, even when the device name entered here (and shown in the details) is /dev/sdf through /dev/sdp.                                                                                                    | ③ Newer Linux kernels may rename your devices to /dev/xvdf through                           |  |
| the details) is /dev/sdf through /dev/sdp.                                                                                                    | /dev/xvdp internally, even when the device name entered here (and shown in                   |  |
|                                                                                                    | the details) is /dev/sdf through /dev/sdp.                                                   |  |
|                                                                                                    |                                                                                              |  |

g. Without making a file system, mount the same one and notice the file that we created in the first machine can be accessed here:

| 🚸 root@ip-172-31-30-239:/home/ec2-user/Sravani                                                                                                    | _                            |                            | $\times$     |
|----------------------------------------------------------------------------------------------------|------------------------------|----------------------------|--------------|
| ECDSA key fingerprint is SHA256:+UD5d0dD3nvHjVJP2ilNDTzlpHzirzx<br>Are you sure you want to continue connecting (yes/no/[fingerpri<br>Warning: Permanently added 'ec2-52-91-138-60.compute-1.amazonaw<br>O' (ECDSA) to the list of known hosts.                                                                                                    | 1HDOq6[<br>nt])? y<br>s.com, | DjomDM.<br>yes<br>52.91.13 | <b>38.</b> 6 |
| _ )<br>_  ( / Amazon Linux 2 AMI<br> \                                                                                                    |                              |                            |              |
| <pre>https://aws.amazon.com/amazon-linux-2/<br/>4 package(s) needed for security, out of 7 available<br/>Run "sudo yum update" to apply all updates.<br/>[ec2-user@ip-172-31-30-239 ~]\$ sudo su<br/>[root@ip-172-31-30-239 ec2-user]# lsblk<br/>NAME MAJ:MIN RM SIZE RO TYPE MOUNTPOINT<br/>xvda 202:0 0 8G 0 disk<br/>└_xvdal 202:1 0 8G 0 part /<br/>xvdf 202:80 0 1G 0 disk<br/>[root@ip-172-31-30-239 ec2-user]# mkdir Sravani<br/>[root@ip-172-31-30-239 ec2-user]# mount -t xfs /dev/xvdf Sravan<br/>[root@ip-172-31-30-239 ec2-user]# cd Sravani/<br/>[root@ip-172-31-30-239 Sravani]# ls<br/>SharedFileEBS.txt</pre> | i                            |                            |              |
| [root@ip-172-31-30-239 Sravani]#                                                                                                    |                              |                            | ~            |

# 3. Snapshot

a. Create snapshot from volume:

| 🕘 Su | ccessfully atta | ached vol | ume vol-0 | 050495e504740d070    | to instant | ce <u>1-06</u> | ic3795fcae7 | f1201. |      |   |              |            |          |                  |           |                   | ×  |
|------|-----------------|-----------|-----------|----------------------|------------|----------------|-------------|--------|------|---|--------------|------------|----------|------------------|-----------|-------------------|----|
| /olu | umes (1/4)      |           |           |                      |            |                |             |        |      |   |              |            |          | C                | Actions 1 | Create volum      | ne |
| Q,   | Search          |           |           |                      |            |                |             |        |      |   |              |            |          |                  |           | < 1 >             | 0  |
| 1    | Name            | v         | Volume    | e ID 🛛 🗸             | Type       | Ψ              | Size        | Ŧ      | IOPS | Ÿ | Throughput 👳 | Snapshot   | $\nabla$ | Created          | ~         | Availability Zone | Ŧ  |
|      | -               |           | vol-078   | 6e9bb6f04a4688       | gp2        |                | 8 GiB       |        | 100  |   | 2            | snap-07bb8 | 51       | 2022/10/20 10:09 | GMT+5:    | us-east-1c        |    |
|      | SravaniVol      | ume       | vol-060   | 1405-604730-8070     |            |                | 1 GiB       |        | 100  |   | e.           |            |          | 2022/10/20 10:18 | GMT+5:    | us-east-1c        |    |
|      | -               |           | vol-0c3   | Modify volume        |            |                | 8 GiB       |        | 100  |   | 2            | snap-07bb8 | 51       | 2022/10/20 10:55 | GMT+5:    | us-east-1c        |    |
|      |                 |           | vol-Oes   | Create snapshot      |            |                | 8 Gi8       |        | 100  |   | *            | snap-07bb8 | 51       | 2022/10/20 10:07 | GMT+5:    | us-east-1b        |    |
|      |                 |           |           | Create snapshot life | cycle poli | cy             |             |        |      |   |              |            |          |                  |           |                   |    |
|      |                 |           |           | Delete volume        |            |                |             |        |      |   |              |            |          |                  |           |                   |    |
|      |                 |           |           | Attach volume        |            |                |             |        |      |   |              |            |          |                  |           |                   |    |
|      |                 |           |           | Detach volume        |            |                |             |        |      |   |              |            |          |                  |           |                   |    |
|      |                 |           |           | Force detach volum   | e          |                |             |        |      |   |              |            |          |                  |           |                   |    |
|      |                 |           |           | Manage auto-enabl    | od 1/0     |                |             |        |      |   |              |            |          |                  |           |                   |    |

### b. Snapshots list:

| Sna | apshots (1)  |       |                   |       |       |   |                 |   |           | C               | 🗹 Rei | ycle Bin  | Actions 🔻       | Create snapshot    |
|-----|--------------|-------|-------------------|-------|-------|---|-----------------|---|-----------|-----------------|-------|-----------|-----------------|--------------------|
| Ov  | wned by me 🔻 | Q     | Search            |       |       |   |                 |   |           |                 |       |           |                 | < 1 > @            |
|     | Name         | ¢     | Snapshot ID       | ₽     | Size  | Ø | Description     | 7 | Storage 👳 | Snapshot status | Ψ     | Started   | \$              | Progress           |
|     | SravaniSnaj  | pshot | snap-Obe076f8b0de | 47898 | 1 GiB |   | SravaniSnapShot |   | Standard  | ⊘ Completed     |       | 2022/10/3 | 20 11:04 GMT+5: | O Available (100%) |
| 4   |              |       | A.C.              |       |       |   |                 |   |           |                 |       |           |                 | ,                  |

c. Create volume from snapshot:

| • | Snap | shots (1/1)  |     |                        |   |       |   |                 |    |           | C               | 🖸 Rec | ycle Bin  | Actions A Create snaps                                                                                                    | hot |
|---|------|--------------|-----|------------------------|---|-------|---|-----------------|----|-----------|-----------------|-------|-----------|----------------------------------------------------------------------------------------------------|-----|
|   | Own  | ed by me 🔻   | Q   | Search                 |   |       |   |                 |    |           |                 |       |           | Create volume from snapshot                                                                                                    | 0   |
|   |      | Name         | V   | Snapshot ID            | v | Size  | v | Description     | v. | Storage ⊽ | Snapshot status | v     | Started   | Create image from snapshot                                                                                                    | -   |
|   |      | SravaniSnaps | hot | snap-0be076f8b0de47898 | 0 | 1 GiB |   | SravaniSnapShot |    | Standard  | O Completed     |       | 2022/10/2 | Copy snapshot                                                                                                    | 0%) |
|   |      |              |     |                        |   |       |   |                 |    |           |                 |       |           | Manage fast snapshot restore<br>Archive snapshot<br>Restore snapshot from archive<br>Change restore period<br>Delete snapshot<br>Manage tags |     |

d. Select a different availability zone (selected us-eas-t1b since previously it was us-east-1c):

| Volume settings                                              |                   |
|--------------------------------------------------------------|-------------------|
| Snapshot ID                                                  |                   |
| snap-0be076f8b0de47898 (SravaniSnapshot)                     |                   |
| Volume type Info                                             |                   |
| General Purpose SSD (gp2)                                    | •                 |
| Size (GiB) Info                                              |                   |
| 1                                                            |                   |
| Min: 1 GiB, Max: 16384 GiB. The value must be an integer.    |                   |
| IOPS                                                         |                   |
| 100 / 3000                                                   |                   |
| Baseline of 3 IOPS per GiB with a minimum of 100 IOPS, burst | table to 3000 IOP |
| Throughput (MiB/s) Info                                      |                   |
| Not applicable                                               |                   |
| Availability Zone Info                                       |                   |
| us-east-1b                                                   | •                 |

e. Attach the instance in the same availability zone as above to the volume created from snapshot:

| ttach volume 📷                                                                                                    |                      |
|----------------------------------------------------------------------------------------------------|----------------------|
| ach a volume to an instance to use it as you would a regular physical hard disk drive.                                                                                                    |                      |
| Basic details                                                                                                    |                      |
| Volume ID                                                                                                    |                      |
| 🗇 vol-09bd6a4daa4ba96fb (VolumeFromSnapshot)                                                                                                    |                      |
| Availability Zone                                                                                                    |                      |
| us-east-1b                                                                                                    |                      |
| Instance Info                                                                                                    |                      |
| i-0db92858ef0c4a60f 🔹 🖸                                                                                                    |                      |
| Only Instances in the same Availability Zone as the selected volume are displayed.                                                                                                    |                      |
| Device name Info                                                                                                    |                      |
| /dev/sdf                                                                                                    |                      |
| Recommended device names for Linux /dev/sda1 for root volume. /dev/sd[f-p] for data volumes.                                                                                                 |                      |
| Newer Linux kernels may rename your devices to /dev/xvdf through<br>/dev/xvdp internally, even when the device name entered here (and shown in<br>the details) is /dev/sdf through /dev/sdp. |                      |
|                                                                                                    |                      |
|                                                                                                    | Cancel Attach volume |

f. Login to the instance in shell and notice the previous files can be accessed without creating the file system again:

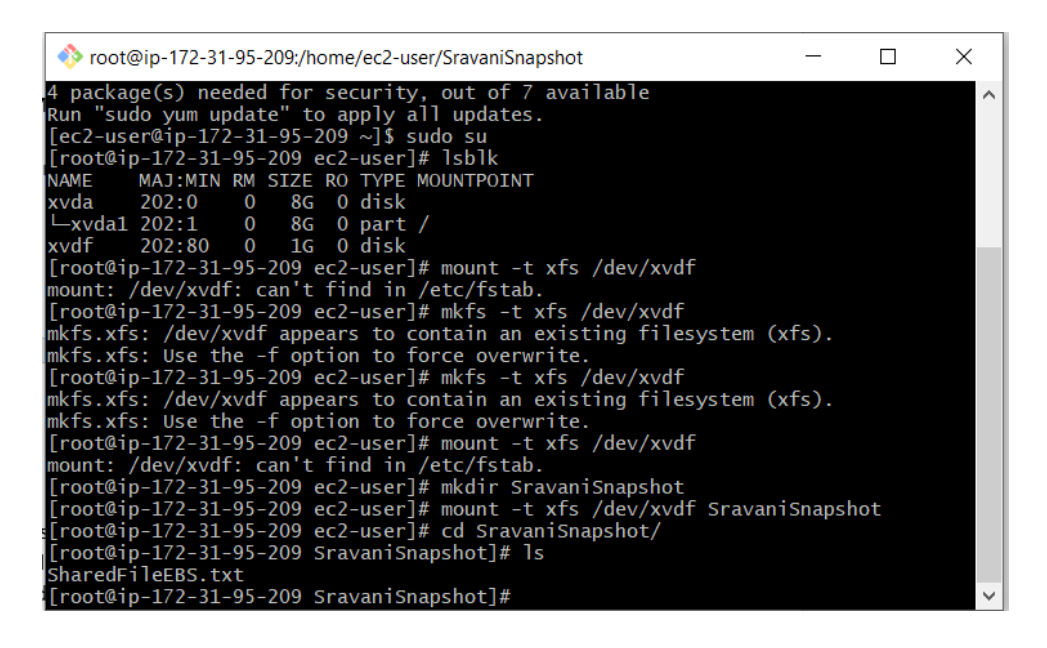

#### 4. AMI (Amazon Machine Image)

a. Create a ubuntu instance and install apache and check status:

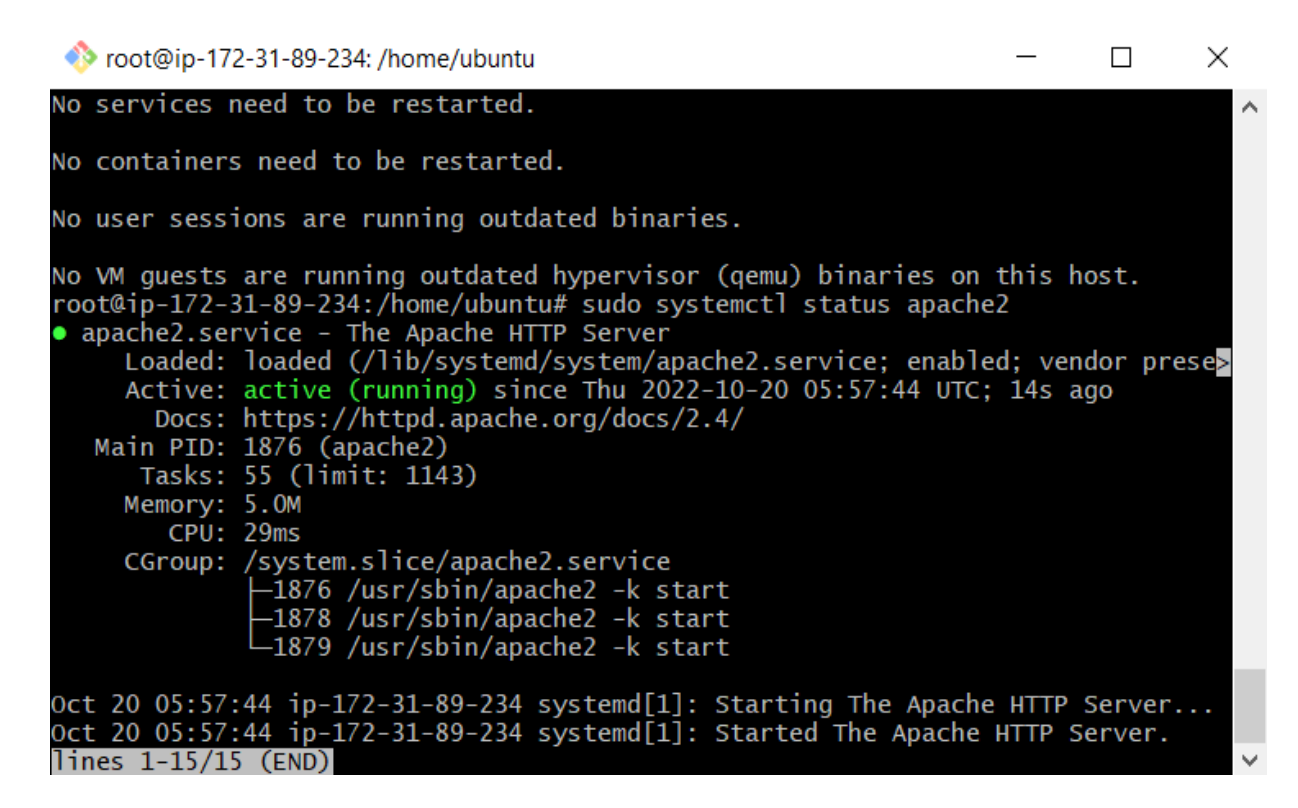

b. Once apache s installed, to connect in browser edit the inbound rules in the security group attached to the instance:

| ound rules into      |           |   |               |                 |             |             |                             |        |
|----------------------|-----------|---|---------------|-----------------|-------------|-------------|-----------------------------|--------|
| curity group rule ID | Type Info |   | Protocol Info | Port range Info | Source Info |             | Description - optional Info |        |
| -0a333e7c75e03d54e   | SSH       | ٠ | TCP           | 22              | Custom 🔻    | Q           |                             | Delete |
|                      |           |   |               |                 |             | 0.0.0.0/0 × |                             |        |
|                      | HTTP.     |   | TCP           | 80              | Anywhe ¥    | Q.          |                             | Delete |
|                      |           |   |               |                 |             | 0.0.0.0/0 × |                             |        |

c. Get the public ip of the instance:

| <ul> <li>Image: A second second s</li></ul> | Sravanilnstanc   | i-00d955ec1c353f746                         | ⊘ Running                   | QQ                                                | t2.micro   | ⊘ 2/2 checks |
|----------------------------------------------------------------------------------------------------|------------------|---------------------------------------------|-----------------------------|---------------------------------------------------|------------|--------------|
|                                                                                                    | Sravani          | i-0db92858ef0c4a60f                         | ⊖ Terminate                 | ed QQ                                             | t2.micro   | 17           |
|                                                                                                    |                  |                                             |                             |                                                   |            |              |
|                                                                                                    |                  |                                             |                             |                                                   |            |              |
|                                                                                                    |                  |                                             |                             |                                                   |            |              |
|                                                                                                    |                  |                                             |                             |                                                   |            | 41.1         |
| Inst                                                                                                    | ance: i=00d955e  | c1c353f746 (Sravaniln                       | stanceForAMI                | )                                                 |            | _            |
| Inst                                                                                                    | ance: i-00d955ed | c1c353f746 (Sravaniln                       | stanceForAMI                | )                                                 |            | -            |
| Inst<br>Deta                                                                                                    | ance: i-00d955ed | c1c353f746 (Sravaniln<br>Networking Storage | stanceForAMI<br>Status cheo | )<br>:ks                                          | Monitoring | Tags         |
| Inst<br>Deta                                                                                                    | ance: i-00d955ed | c1c353f746 (Sravaniln<br>Networking Storage | Status cheo                 | )<br>:ks                                          | Monitoring | Tags         |
| Inst<br>Deta<br>V Ir<br>Insta                                                                                                    | ance: i-00d955ed | c1c353f746 (Sravaniln<br>Networking Storage | stanceForAMI<br>Status cheo | )<br>:ks  <br>ublic IPv4                          | Monitoring | Tags         |
| Deta<br>v Ir<br>Insta                                                                                                    | ance: i-00d955ed | c1c353f746 (Sravaniln<br>Networking Storage | Status cheo                 | <b>)</b><br>:ks  <br>ublic IPv4<br><b>D</b>       | Monitoring | Tags         |
| Deta<br>v Ir<br>Insta<br>i-000                                                                                                    | ance: i-00d955ed | C1c353f746 (Sravaniln<br>Networking Storage | Status cheo<br>P            | )<br>:ks  <br>ublic IPv4<br><b>D</b><br>54.89.212 | Monitoring | Tags         |

d. Connect in browser <u>http://54.89.212.140</u>. Notice the following is launched:

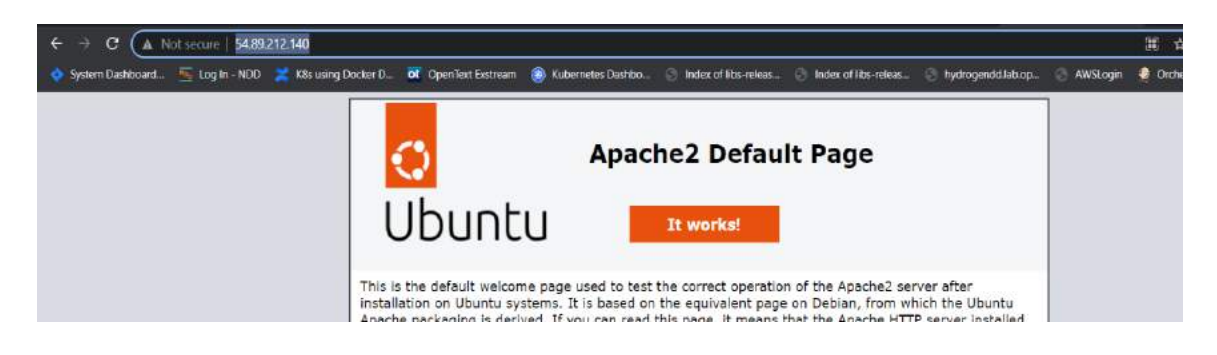

e. Install Php:

| 🎨 ubuntu@ip-172                                                                                                    | -31-89-234: ~                                                                                                    |                                                                                 | —                         |            |   |
|----------------------------------------------------------------------------------------------------|----------------------------------------------------------------------------------------------------|---------------------------------------------------------------------------------|---------------------------|------------|---|
| System informa                                                                                                    | ation as of Thu Oc                                                                                                    | t 20 06:35:08 UTC 2022                                                          |                           |            | ^ |
| System load:<br>Usage of /:<br>Memory usage:<br>Swap usage:                                                                | 0.0<br>27.7% of 7.57GB<br>26%<br>0%                                                                                   | Processes:<br>Users logged in:<br>IPv4 address for eth0:                        | 107<br>0<br>172.31.89.234 |            |   |
| updates can b<br>o see these add                                                                                           | e applied immediat<br>ditional updates r                                                                              | ely.<br>un: apt listupgradab                                                    | le                        |            |   |
| ** System resta<br>ast login: Thu<br>buntu@ip-172-33<br>HP 8.1.11 (cli<br>opyright (c) Thend the second<br>end Engine v4.3 | art required ***<br>Oct 20 06:28:39 2<br>1-89-234:~\$ php<br>) (built: Sep 29 2<br>he PHP Group<br>1.11. Copyright (c | 022 from 43.241.120.40<br>version<br>022 22:29:14) (NTS)<br>) Zend Technologies |                           |            |   |
| with Zend OI<br>buntu@ip-172-3                                                                                             | Pcache v8.1.11, Co<br>1-89-234:~\$ sudo s                                                                             | pyright (c), by Zend Te<br>ystemctl restart apache                              | chnologies<br>2           | ( (),      |   |
| /phpinfo.php >                                                                                                    | 1-89-234:~\$ echo ~<br>/dev/null<br>1-89-234:~\$                                                                      | pnp_pnp1nto(); ? *   :                                                          | sudo tee -a /va           | ar/www/htm |   |

f. Install Php on the same instance and connect to the phpinfo.php page that we created:

| Aber (Vale) over 5 cod et | - THE AVERAGE AND A CONTRACT OF A CONTRACT OF A CONTRACT O |                                                                                                    |
|---------------------------|----------------------------------------------------------------------------------------------------|----------------------------------------------------------------------------------------------------|
|                           | PHP Version 8.1.11                                                                                                    | Php                                                                                                    |
|                           | System                                                                                                    | Linux to: 172-31-89-234 5, 16.0, 1019-3ns: #23 Uburtu SMP Wes Aug 17 18:33, 13 UTC 2022 x86-64                                                                                                    |
|                           | Build Date                                                                                                    | Sep 29 2022 22 29 14                                                                                                    |
|                           | Build System                                                                                                    | Linux                                                                                                    |
|                           | Server API                                                                                                    | Apacho 2.9 Handler                                                                                                    |
|                           | Virtual Directory Support                                                                                                    | deabled                                                                                                    |
|                           | Configuration File (php.ini) Path                                                                                                    | (dtoptp/8 Vapache)                                                                                                    |
|                           | Loaded Configuration File                                                                                                    | kticipters trapache2/php.ini                                                                                                    |
|                           | Scan this dir for additional .ini files                                                                                                    | /doptp/8 tippacte2/cent d                                                                                                    |
|                           | Additional Jril files parsed                                                                                                    | Mecapipal Tappache/send anD-pepade inii, inichopinal Tappache/abond ini Table inii<br>Teopopial Tappache/send table centralisi ini inichopinal Tappache/send abd abd inii<br>teopopial Tappache/send abd centralisi ini inichopinal Tappache/send abd abd inii<br>Teopopial Tappache/send abd inichopinal Tappache/send abd abd inichopinal Tappache/send abd<br>Tappache/send abd abd abd abd abd abd abd abd abd ab |

g. Create AMI from the above instance:

| Q,             | Find instance by                   | attribu         | ite or tag (case-sensitive)                               |                                                 |            |                                       |   |                  |               |                             |                                  | Connect                                                           |                     |                      | 1 > @                     |                         |
|----------------|------------------------------------|-----------------|-----------------------------------------------------------|-------------------------------------------------|------------|---------------------------------------|---|------------------|---------------|-----------------------------|----------------------------------|-------------------------------------------------------------------|---------------------|----------------------|---------------------------|-------------------------|
|                | Name<br>Vulupala<br>EBSSravani     | ♥               | Instance ID<br>i-07fc995cfd71d6e38<br>i-06c3795fcae7f1201 | Instance state                                  | ▼  <br> @Q | Instance type<br>t2.micro<br>t2.micro | ⊽ | Status check     | Alarm stat    | tus   Avi<br>+ us-<br>+ us- | illability<br>east-1c<br>east-1c | View details<br>Manage instance<br>Instance setting<br>Networking | e state<br>ps       | F<br>F               | ♥   Public<br>-<br>-      |                         |
|                | Sravanilnstani                     | C               | i-00d955ec1c353f746<br>i-0db92858ef0c4a60f                | <ul> <li>Running</li> <li>Terminated</li> </ul> | ଉପ<br>।ଉପ  | t2.micro<br>t2.micro                  |   | ⊘ 2/2 checks pas | Create templa | + us-                       | east-1b                          | Security<br>Image and temp<br>Monitor and tro                     | plates<br>jubleshoo | 4<br>4               | 54.89                     |                         |
|                |                                    |                 |                                                           |                                                 |            |                                       |   |                  |               |                             |                                  |                                                                   |                     |                      |                           |                         |
| Am             | azon Machin                        | ie Im           | ages (AMIs) (1/1) Info                                    |                                                 |            |                                       | 1 | C Z R            | ecycle Bin    | 🖸 EC2 Im                    | age Build                        | er Actions                                                        |                     | Launch               | h instance fr             | om AME                  |
| <b>m</b><br>Ow | azon Machin<br>ned by me ▼         | e Im            | ages (AMIs) (1/1) Info<br>Find AMI by attribute or tag    |                                                 |            |                                       |   | C Z R            | cycle Bin     | 🖸 EC2 Im                    | age Build                        | er Actions                                                        | •                   | Launch               | h instance fr             | om AML                  |
| .m.            | azon Machin<br>ned by me 🔻<br>Name | ne Im<br>Q<br>⊽ | ages (AMIs) (1/1) Info<br>Find AMI by attribute or tag    | ▼   AM                                          | l name     |                                       | ▼ | C Z R            | cycle Bin     | [Ž EC2 Im                   | age Build                        | er Actions                                                        | 5 ♥                 | Launci<br>Visibility | h instance fr<br>〈 1<br>▽ | om AMI<br>> ©<br>Status |

h. Create instance from the above AMI:

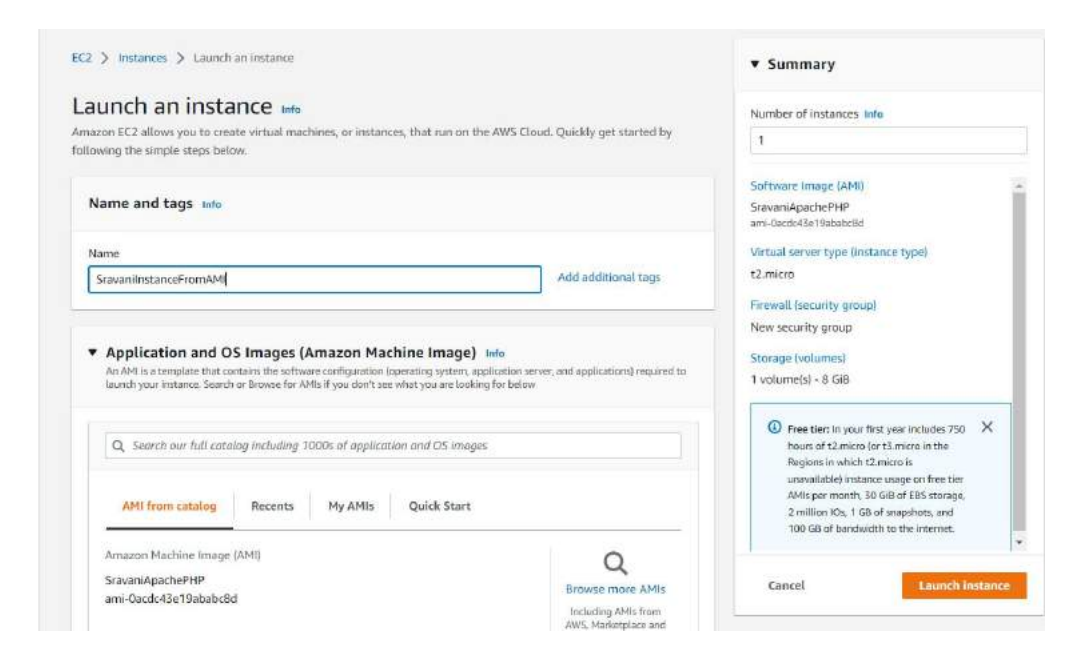

i. Get the ip address of the instance created and edit the security group inbound rules to allow http port 80 and connect to apache and phpinfo:

|                       | Name                   | $\nabla$ | Instance ID          | 1          | Instance state   |       | Instance type | $\nabla$ |
|-----------------------|------------------------|----------|----------------------|------------|------------------|-------|---------------|----------|
|                       | SravaniInstanceForAMI  |          | i-00d955ec1c353f746  |            | <b>Running</b>   | €Q    | t2.micro      |          |
|                       | SravaniInstanceFromAMI |          | i-0c8015f5ae4eb92fa  |            | <b>O</b> Running | θQ    | t2.micro      |          |
| <                     |                        |          |                      |            |                  |       |               |          |
|                       |                        |          |                      |            |                  |       |               |          |
|                       |                        |          |                      |            |                  |       |               |          |
|                       |                        |          |                      |            |                  |       |               |          |
|                       |                        |          |                      |            |                  |       |               |          |
|                       |                        |          |                      |            |                  |       |               |          |
|                       |                        |          |                      |            |                  |       |               |          |
| Inct                  | ance: i-0c8015f5ae4eb9 | fa (Sr   | vanilnstanceFromAM   | (11)       |                  |       | =             |          |
| msu                   | ance. 1-00015158e4eb52 |          | avanimistancerioniai | ,          |                  |       |               |          |
|                       |                        |          | ciana la ciana la    |            | 10 00 10 A       | E = 8 |               |          |
| Deta                  | ils Security Network   | ang      | Storage Status chec  | ks         | Monitorin        | g   1 | ags           |          |
| Deta                  | nstance summary Info   | ang      | Storage Status chec  | ks         | Monitorin        | g   1 | ags           |          |
| Deta<br>v In<br>Insta | nstance summary Info   | ang      | Storage Status chec  | ks<br>ubli | Monitorin        | g   1 | ags           |          |
| Deta<br>v In<br>Insta | nstance summary Info   | ang      | P                    | ks<br>ubli | Monitorin        | g   1 | ags           |          |

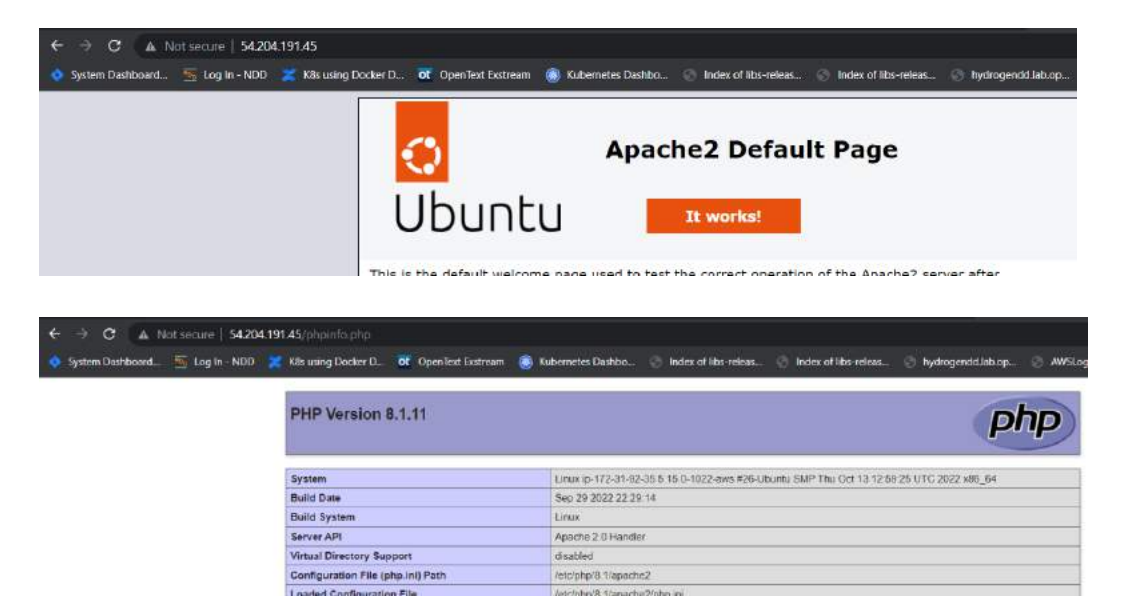

### 5. Load Balancer

- a. Create a security group with inbound rules to allow port 80
- b. Create a target group and select the two instances that you have created and click on Include as pending and click on Create target group button at the bottom

| Step 1<br>Specify group details | Specify group details                                                                                          |
|---------------------------------|----------------------------------------------------------------------------------------------------|
| Step 2                          | Your load balancer routes requests to the targets in a target group and performs health checks on the targets. |
| Register targets                | Basic configuration<br>Settings in this section cannot be changed after the target group is created.           |
|                                 | Choose a target type                                                                                           |
|                                 | <ul> <li>Instances</li> </ul>                                                                                  |
|                                 | <ul> <li>Supports load balancing to instances within a specific VPC.</li> </ul>                                |

#### Register targets

Na

SravaniLBTG

ARN

🗇 am:aws:elasticloadbalancin.

This is an optional step to create a target group. However, to ensure that your load balancer routes traffic to this target group you must register your targets.

| Q. Filter resources by property or | olue   |                            |                                          |                                                                                      |                                                                     |            |   | $\langle 1 \rangle$         |
|------------------------------------|--------|----------------------------|------------------------------------------|--------------------------------------------------------------------------------------|---------------------------------------------------------------------|------------|---|-----------------------------|
| Instance ID                        | v . M  | Name                       | v State                                  | w 5                                                                                  | iecurity groups                                                     | Zone       | Ŷ | Subnet ID                   |
| i-00d955ec1c353f746                | 5<br>M | SravanilnstanceForA<br>MI  | @ running                                | 1                                                                                    | aunch-wizard-4                                                      | us-east-1b |   | subnet-<br>027ca70deb3a9046 |
| i-oc8015f5ae4eb92fa                | S<br>A | SravaniInstanceFrom<br>AMI | <i>⊙</i> running                         | L                                                                                    | aunch-wizard-5                                                      | us-east-1b |   | subnet-<br>027ca70deb3a9046 |
|                                    |        |                            | Ports for<br>Ports for                   | r the selected in<br>routing traffic to th                                           | stances<br>he selected instances.                                   |            |   |                             |
|                                    |        |                            | Ports for<br>Ports for<br>80<br>1-655351 | r the selected in<br>routing traffic to the<br>Deparate multiple<br>include as pend  | stances<br>reselected instances.<br>ports with comment<br>ing below |            |   |                             |
| 2 > Target groups                  |        |                            | Ports for<br>Ports for<br>80<br>1-655351 | r the selected in<br>routing traffic to th<br>Deparate multiple<br>include as period | stances<br>exelected instances.<br>ports with communi-<br>ing below |            |   |                             |

| c. C | reate a load | balancer by | choosing the | security group | and target group | created above: |
|------|--------------|-------------|--------------|----------------|------------------|----------------|
|------|--------------|-------------|--------------|----------------|------------------|----------------|

80

| Gr | eate Load Balancer       | Actions          |                                            |     |        |   |                       |     |                        |             | 000                                        |
|----|--------------------------|------------------|--------------------------------------------|-----|--------|---|-----------------------|-----|------------------------|-------------|--------------------------------------------|
| C  | ), Filter by tags and at | ttibules or sear | ch by keyword                              |     |        |   |                       |     |                        |             | $\mathbb{R}$ < 1 to 1 of 1 $\supset$ $\Im$ |
|    | Name                     |                  | DNS name                                   | . * | State  | 7 | VPC ID                | 100 | Availability Zones     | Туре        | - Created At                               |
|    | SravaniALB               |                  | SravaniALB-749763665 us-east-1 elb amazona | a   | Active |   | vpc-080483116f33ab456 |     | us-cast-1b, us-cast-1a | application | October 20, 2022                           |

Protocol

HTTP

Target type

Instance

VPC ID

-

vpc= 080483115f33ab4

.

Load bala

( None associated

d. Private Ips of two machines : 172.31.89.234 and 172.31.92.35

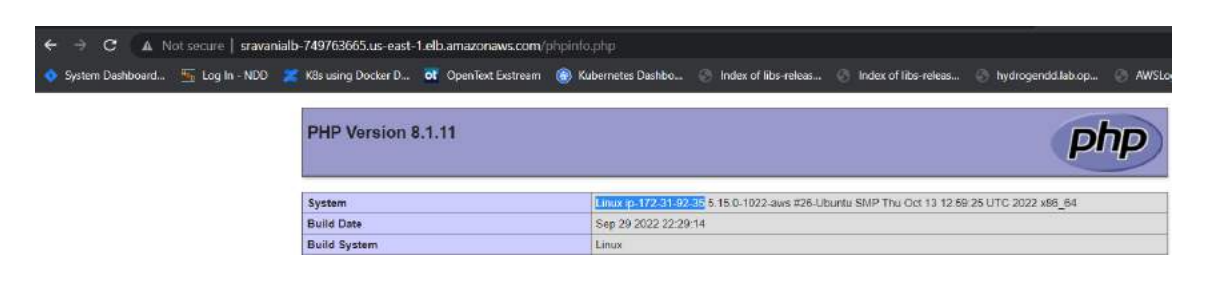

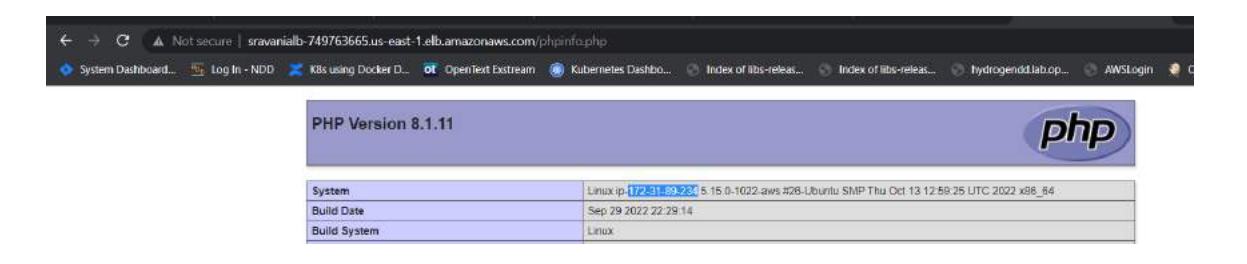

### 6. VPC

a. Create a VPC:

| Q Sea | rch for services, features, blogs, docs, and | more | [Alt+S]         |         |             |   |                |   | D      | \$     | 0   | Sydney 🔻 | sravar |
|-------|----------------------------------------------|------|-----------------|---------|-------------|---|----------------|---|--------|--------|-----|----------|--------|
| ×     | Your VPCs (2) Info                           |      |                 |         |             |   |                |   | C      | Action | 5.▼ | Create V | /PC    |
|       | Q Filter VPCs                                |      |                 |         |             |   |                |   |        |        |     | < 1 >    | ۲      |
| w     | Name Name                                    | V    | VPCID           | V       | State       | V | IPv4 CIDR      | 4 | IPv6 C | IDR    |     | Ţ        | DHCP   |
|       | 0 -                                          |      | vpc-0a2b91a26e  | d02e516 | ⊘ Available |   | 172.31.0.0/16  |   | -      |        |     |          | dopt-0 |
| *     | Sravani-VPC                                  |      | vpc-030cd1d08cl | 23e44c5 | ⊘ Available |   | 192.168.0.0/16 |   | -      |        |     |          | dopt-0 |
|       | 1                                            |      |                 |         |             |   |                |   |        |        |     |          |        |

b. Create an internet gateway and attach the VPC:

| Inte | rnet gateways         | (1/1) . | nfo                   |   |           |   |        | C Actions 🔻 | Create in   | nternet gate | way      |
|------|-----------------------|---------|-----------------------|---|-----------|---|--------|-------------|-------------|--------------|----------|
| Q    | Filter internet gatev | vays    |                       |   |           |   |        |             |             | < 1 >        | 0        |
|      | Name                  | v       | Internet gateway ID   | V | State     | ▽ | VPC ID |             | Owner       |              | $\nabla$ |
| 2    | Sravani-IGW           |         | lgw-0eeccf977a0695209 |   | ⊖ Detache | d | 121    |             | 73897408110 | 13           |          |

| · / manue gaceways / igw oe |                    |                                  |                      |                  |
|-----------------------------|--------------------|----------------------------------|----------------------|------------------|
| w-0eeccf977a069             | 5209 / Sravani-IGV | V                                |                      | Actions <b>v</b> |
| Details Info                |                    |                                  |                      |                  |
| Internet gateway ID         | State              | VPC ID                           | Owner                |                  |
| 🗗 igw-0eeccf977a0695209     | ⊘ Attached         | vpc-030cd1d08c23e44c5   Sravani- | <b>7</b> 38974081103 |                  |

c. Create subnets (one for public subnet and one for private subnet)

| Sub | nets (2) Info  |   |                          |   |             |   |               |                | C Actions      | • | Create subnet                                 |
|-----|----------------|---|--------------------------|---|-------------|---|---------------|----------------|----------------|---|-----------------------------------------------|
| Q   | Filter subnets |   |                          |   |             |   |               |                |                |   | < 1 > @                                       |
|     | Name           | v | Subnet ID                | v | State       | ⊽ | VPC           | $\nabla$       | IPv4 CIDR      | v | IPv6 CIDR                                     |
|     | Sravani-PrvSN  |   | subnet-082297ff0872e326e |   | 🕝 Available |   | vpc-030cd1d08 | c23e44c5   Sra | 192.168.0.0/24 |   | ан (т. с. с. с. с. с. с. с. с. с. с. с. с. с. |
|     | Sravani-PubSN  |   | subnet-06513a4a18b666fb3 |   | ⊘ Available |   | vpc-030cd1d08 | c23e44c5   Sra | 192.168.1.0/24 |   | -                                             |

d. Create route tables (Public and Private)

| ⊘ R | oute table rtb-0d671 | 8ea313 | daSabb   Sravani-PrvRT was c | reater | d successfully.          |                   |        |                |                  | ×    |
|-----|----------------------|--------|------------------------------|--------|--------------------------|-------------------|--------|----------------|------------------|------|
| Rou | te tables (4) Info   |        |                              |        |                          |                   | C      | Actions 🔻      | Create route tab | ole  |
| Q,  | Filter route tables  |        |                              |        |                          |                   |        |                | < 1 >            | ٢    |
| 0   | Name                 | Ψ.     | Route table ID               | Ŧ      | Explicit subnet associat | Edge associations | Main 🗢 | VPC            | ~                | 0w   |
| D   | -                    |        | rtb-0be676c19a4419b75        |        | 2                        | 2                 | Yes    | vpc-030cd1d08e | 23e44c5   \$ra   | 7389 |
|     | Sravani-PrvRT        |        | rtb-0d6718ea313da5abb        |        | -                        | -                 | No     | vpc-030cd1d08e | 23e44c5   Sra    | 7389 |
|     | Sravani-PubRT        |        | rtb-0cbfa9f8b8182e391        |        | 2                        | 1                 | No     | vpc-030cd1d08c | 23e44c5   Sra    | 7389 |
| 0   | -                    |        | rtb-04b02f1552ec9a346        |        | -                        | -                 | Yes    | vpc-0a2b91a26e | d02e516          | 7389 |

e. Edit subnet associations from route table (Public->public and Private->private)

|              |                          | -  |                          |   |                |    |           |   |                              |   |     |   |
|--------------|--------------------------|----|--------------------------|---|----------------|----|-----------|---|------------------------------|---|-----|---|
| <b>a</b> 194 | ar sahirri ansaciirciori |    |                          |   |                |    |           |   |                              | 8 | 1 > | ۲ |
| )            | Name                     | v. | Subnet ID                | v | IPv4 CIDR      | .v | IPv5 CIDR | v | Route table ID               |   |     |   |
| -            | Sravani-Prv5N            |    | submet-002297ff0872e326e |   | 192.168.0.0/24 |    | 320       |   | Main (rtb-0be676c19a4419b75) |   |     |   |
|              | Sravani-PubSN            |    | sobnet-06513a4a18b666b3  |   | 192.168.1.0/24 |    | (24)      |   | Main (rtb-0be676c19s4415b75) |   |     |   |

f. Connect public route table to internet gateway:

| stination     | Target                   | Status    | Propagated |  |
|---------------|--------------------------|-----------|------------|--|
| 92 168 0.0/16 | Q, local                 | X @Active | No         |  |
| Q, 0.0.0/d    | Q, igw-0eecc/977a0695209 | × -       | No         |  |

g. Create one instance each in public subnet and private subnet (Select the VPC and also the corresponding public and private subnets)

| Inst | ances (2) Info                |          |                     |                | C  | Connect       |   | Instance state 🔻                 | 7 | Actions 🔻    |     | Launch instances  |   | •   |
|------|-------------------------------|----------|---------------------|----------------|----|---------------|---|----------------------------------|---|--------------|-----|-------------------|---|-----|
| Q    | Find instance by attribute of | or tag ( | case-sensitive)     |                |    |               |   |                                  |   |              | 5.1 | < 1               | > | ٢   |
|      | Name                          | ⊽        | Instance ID         | Instance state | ~  | Instance type | ₹ | Status check                     | T | Alarm status | ŧ.  | Availability Zone | V | Put |
|      | Sravani-Prv-Instance          |          | i-013bfeddc4fcfb514 | @ Running      | QQ | t2.micro      |   |                                  |   | No alarms    | +   | ap-southeast-2b   |   | -   |
|      | Sravani-Pub-Instance          |          | i-010e0a57ae9c61f8c | @ Running      | QQ | t2.micro      |   | <ul> <li>Initializing</li> </ul> |   | No alarms    | +   | ap-southeast-2b   |   | -   |
|      |                               |          |                     | 25.24          |    |               |   |                                  |   |              |     |                   |   |     |

h. Edit the security groups created above to allow all ICMP and all TCP

| bound rules into      |                |    |          |            |             |             |                             |        |
|-----------------------|----------------|----|----------|------------|-------------|-------------|-----------------------------|--------|
| ecurity group rule ID | Type Info      |    | Protocol | Port range | Source hife |             | Description - optional Info |        |
|                       | SSH            | •  | TOP      | 22         | Anywh 🛡     | Q/          | 1                           | Delete |
|                       |                |    |          |            |             | 0.0.0,0/0 × |                             |        |
|                       | AILICMP - IPv4 | Ψ. | ICMP     | AB         | Anywh 🔻     | Q.:         | 1                           | Delete |
|                       |                |    |          |            |             | 0.0.0.0/0 × |                             |        |
|                       | All TCP        | ٠  | TOP      | 0 - 65535  | Anywh 🔻     | 9           |                             | Delete |
|                       |                |    |          |            |             | 0.0.0.0/0 🗙 |                             |        |

i. Connect to the instance in public subnet1 (We should be able to connect and ping internet since it is connected to internet gateway)

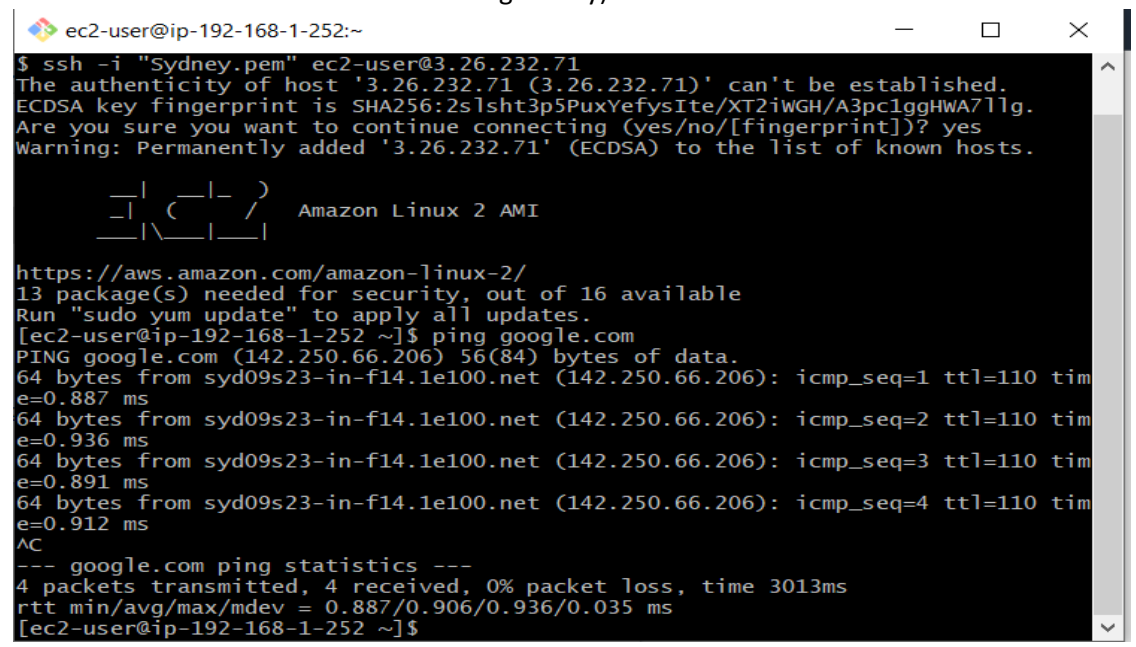

j. To connect to the instance in private subnet1, copy the key file to public subnet and connect to the private instance from there using the public ip of the private subnet instance but you will not be able to connect to internet still since NAT gateway is not created:

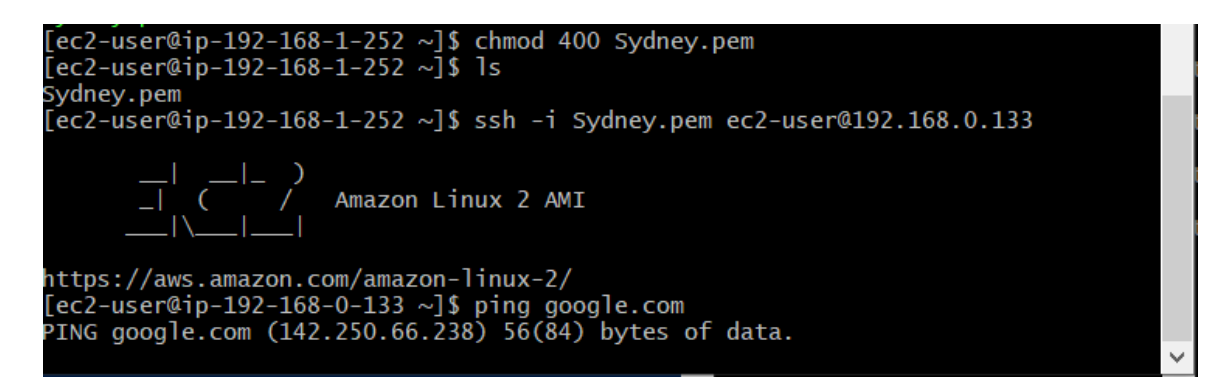

k. Create a NAT gateway and associate public subnet

| NAT | gateways (1/1)      | Info |                       |   |               |             |   | C             | A | ctions 🔻 Cre      | ate N | NAT g | jatewa | ay        |
|-----|---------------------|------|-----------------------|---|---------------|-------------|---|---------------|---|-------------------|-------|-------|--------|-----------|
| Q   | Filter NAT gateways |      |                       |   |               |             |   |               |   |                   | <     | 1     | >      | 0         |
|     | Name                | v    | NAT gateway ID        | ~ | Connectivit v | State       | v | State message | v | Elastic IP addres | s V   |       | Priva  | ite IP ad |
| 0   | Sravani-NATGW       |      | nat-02b0d0f6dce5b5db3 |   | Public        | ⊘ Available |   | -             |   | 52.64.231.193     |       |       | 192.1  | 68.1.11   |

I. Go to the private route table and add NAT gateway

| Edit routes    |                          |   |          |            |         |              |
|----------------|--------------------------|---|----------|------------|---------|--------------|
| Destination    | Target                   |   | Status   | Propagated |         |              |
| 192.168.0.0/16 | Q, local                 | × | @ Active | No         |         |              |
| ٩              | Q, nat-02b0d0f6dce5b5db3 | × | ā        | No         | Remov   | re           |
| Add route      |                          |   |          |            |         |              |
|                |                          |   |          | Cancel     | Preview | Save changes |

m. Ping google.com from private subnet instance:

```
54 bytes from syd09s23-in-f14.1e100.net (142.250.66.206): icmp_seq=181 tt]=110 t
ime=1.02 ms
54 bytes from syd09s23-in-f14.1e100.net (142.250.66.206): icmp_seq=182 tt]=110 t
ime=0.978 ms
54 bytes from syd09s23-in-f14.1e100.net (142.250.66.206): icmp_seq=183 tt]=110 t
ime=0.952 ms
54 bytes from syd09s23-in-f14.1e100.net (142.250.66.206): icmp_seq=184 tt]=110 t
ime=0.952 ms
54 bytes from syd09s23-in-f14.1e100.net (142.250.66.206): icmp_seq=185 tt]=110 t
ime=0.952 ms
54 bytes from syd09s23-in-f14.1e100.net (142.250.66.206): icmp_seq=185 tt]=110 t
ime=0.976 ms
AC
--- google.com ping statistics ---
185 packets transmitted, 185 received, 0% packet loss, time 184673ms
att min/avg/max/mdev = 0.918/0.982/1.434/0.074 ms
[ec2-user@ip-192-168-0-133 ~]$
```